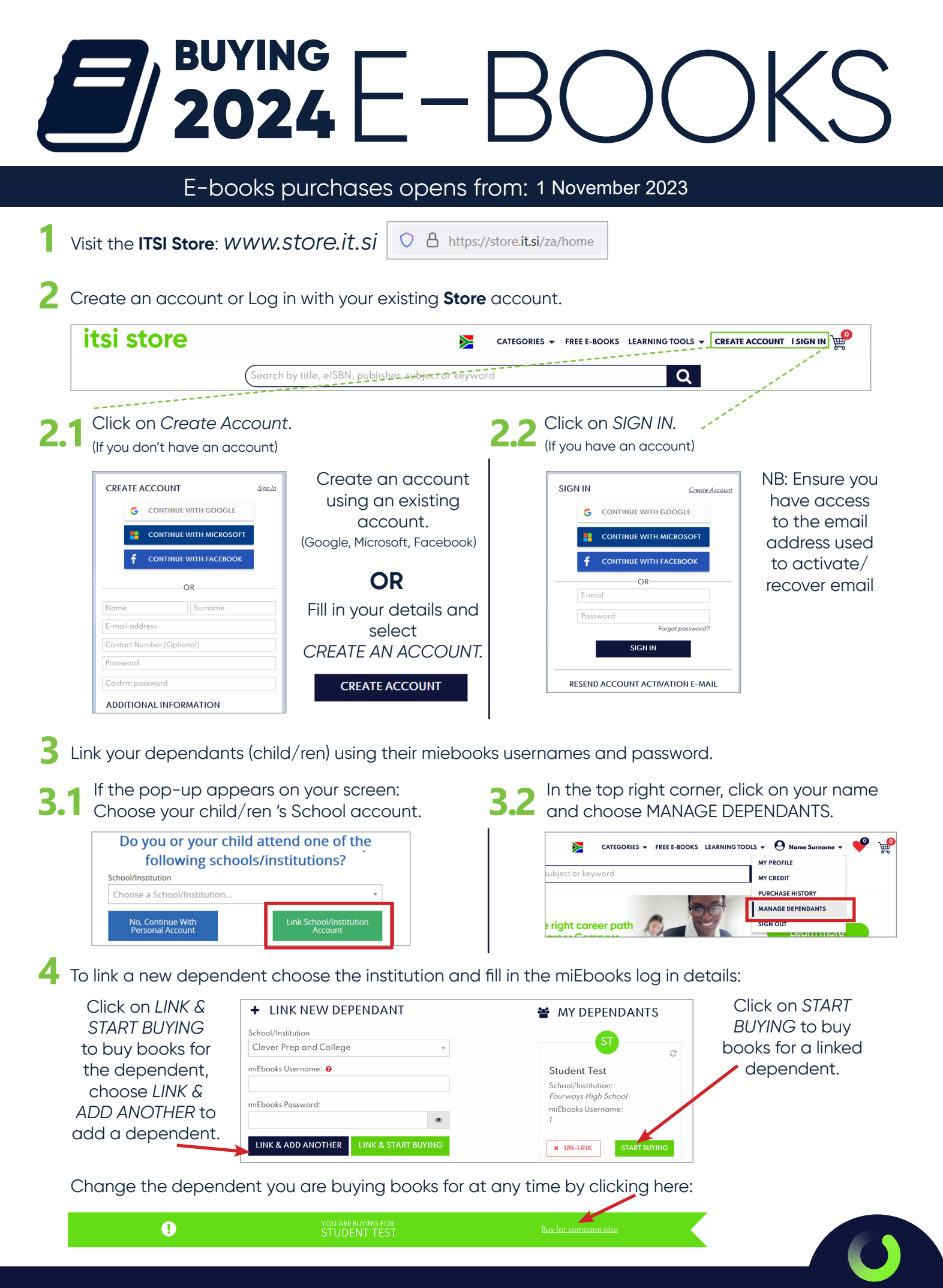

optim

| If your schoo                                                                                       | l has a prescribed                           | d book list, select y                                                                                                    | our child's grade from the l                                                                                                    | list.                                                                   |
|----------------------------------------------------------------------------------------------------|----------------------------------------------|----------------------------------------------------------------------------------------------------|----------------------------------------------------------------------------------------------------|-------------------------------------------------------------------------|
| YEAR: 2021 Ho SCHOOL<br>Grade 4<br>Grade 5<br>Grade 6<br>Grade 7<br>Grade 8<br>Grade 10<br>Grade 10 | If the pop-                                  | UP does not appe<br>You have book li                                                                                                    | ear, choose/change your bo<br>sts available                                                                                                    | ooklist here:<br>View                                                   |
| N5<br>All Grades<br>Find the e-b                                                                    | ooks and ADD TC                              | ) CART:                                                                                                    | NB: MAKE SURE OF T<br>WANT BEFC                                                                                                    | THE E-BOOK LICENSE YOU<br>DRE PURCHASING                                |
| COMPUTERS PART<br>ALSIN: 7780639904724<br>Publisher: Study Opportu-<br>By: Sandra Jacobs, Reine.    |                                              | Exercised<br>Exercised<br>Exercised | <ul> <li>PERPETUAL LICENSE         <ul> <li>LIFETIME access to miEbooks app.</li> </ul> </li> <li>ONE YEAR LICENSE         <ul> <li>Valid for 365 days (+2 months grace period)</li> </ul> </li> <li>THREE YEAR LICENSE         <ul> <li>Valid – 36 Calendar</li> <li>(like all other license)</li> </ul> </li> </ul> | the e-book through the<br>months, Non Transferable                      |
| (1year) R95.63                                                                                      | R159.39<br>ADD TO CART<br>hore than one chi  | Id, click on Buy for                                                                                                    | - Preferable to gr 10-                                                                                                    | -12.                                                                    |
| •                                                                                                   |                                              | YOU ARE BUYING FOR:<br>STUDENT TEST                                                                                                    | Buy for someone else                                                                                                    |                                                                         |
| *Follow step                                                                                        | 5 and 6 with the o<br>on the cart icon i     | other dependents<br>n the top right cor                                                                                                    | ner to review the e-books y                                                                                                    | /ou are purchasing                                                      |
| You can remo                                                                                        | ove a book from y                            | your selection or c                                                                                                    | hange the user who will rec                                                                                                    | ceive the e-book                                                        |
| Computers, part of your life<br>Crade 11                                                            | COMPL<br>YOUR L<br>Publisher:<br>Subject: Co | JTERS PART OF<br>IFE - GRADE 11<br>Study Opportunities                                                                                                    | . R159.39<br>(Perpetual)<br>WRONG PERSON?                                                                                                    | WRONG PERSON?<br>MOVE THE FOLLOWING PRODUCT<br>TO:<br>COMPUTERS PART OF |

You can remove a book from your selection or change the user who will receive the e-book

## CHECKOUT

11 You can remove a book from your selection or change the user who will receive the e-book

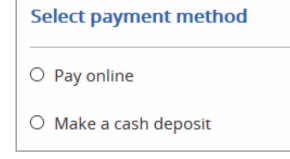

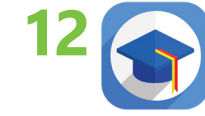

Download miEbooks on the device and wait for e-book authentication.

Note: E-books might take up to 48 hours to authenticate in the miEbooks app after purchase.

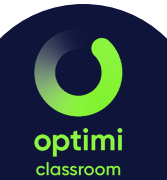

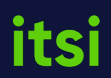